## 中学校給食申込マニュアル

平成29年2月 枚方市教育委員会

1. 申込から当日までの流れ

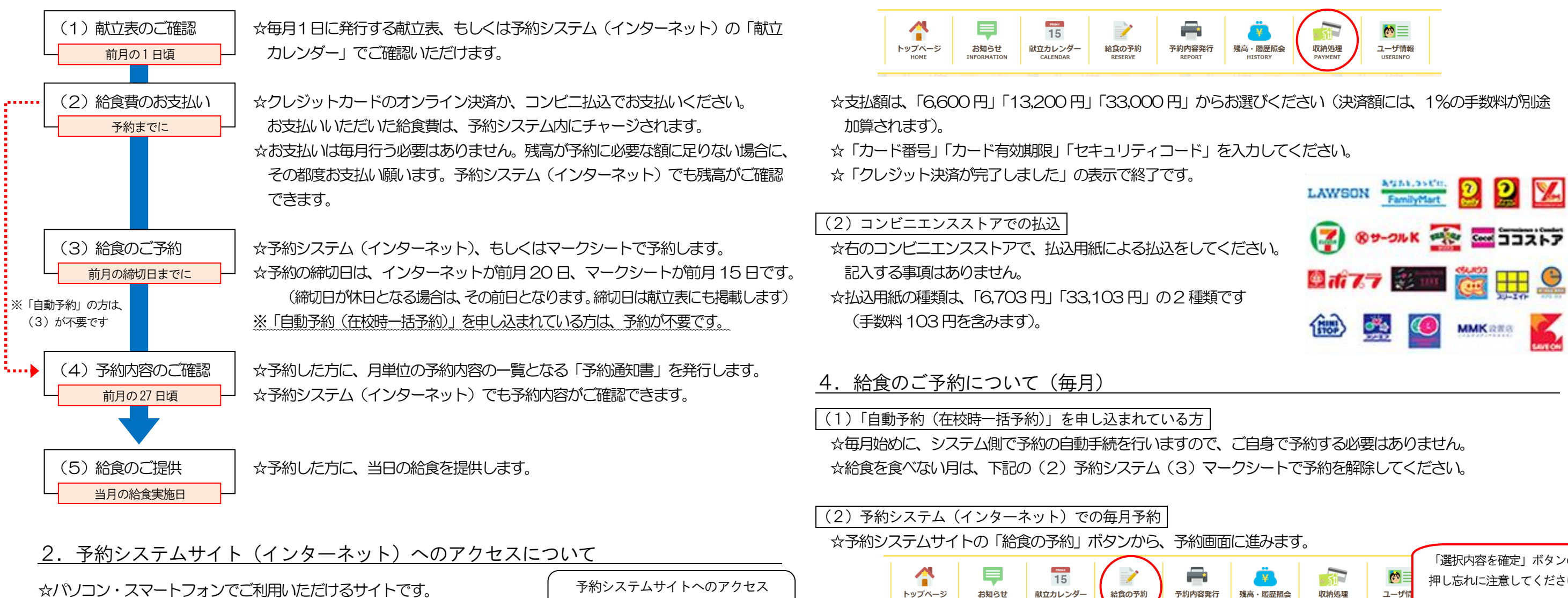

3. 給食費のお支払いについて

(1) クレジットカードのオンライン決済

トップページ

いただいた方のみ可能です。

☆ーヶ月分の予約内容が表示されます。

「すべて通常献立(基本食)」を選び、

☆アレルギー対応献立の選択は、事前に申請

右下の「選択内容を確定」ボタンを押します。

☆利用可能なクレジットカード会社は、「VISA」「マスターカー

☆予約システムサイトの「収納処理」ボタンから、決済の画面

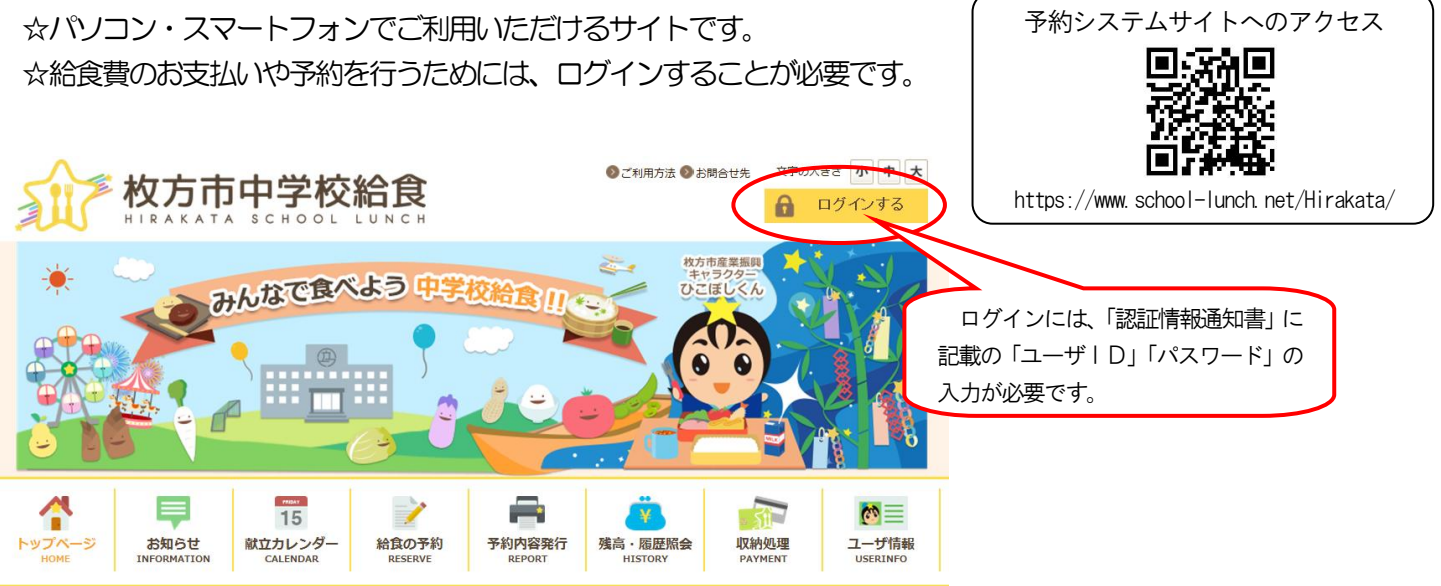

(3) マークシートでの毎月予約 ☆マークシート用紙の必要な方は、各学校でお受け取りください。 ☆「マークシートⅠD」欄は、「認証情報通知書」に記載しているものを記入してください。 ☆「学籍」欄について、小学校6年生は記入不要です。また、学校名は入学予定の中学校名を記入してください。 ☆締切日までに各学校へご提出ください。

日付

1日(月)

2日(火)

3日(水)

| Ver.2.0 |
|---------|
|         |
|         |
|         |

| -ド」です。<br>こ進みます。   | VISA                   | MasterCard |  |
|--------------------|------------------------|------------|--|
| 残高・履歴院会<br>HISTORY | で<br>ユーザ情報<br>USERINFO |            |  |

| こ進みます              | Г <sub>о</sub>  |                      |                                 | - |
|--------------------|-----------------|----------------------|---------------------------------|---|
| 残高・履歴照会<br>HISTORY | 収納処理<br>PAYMENT | で<br>ユーザ情<br>USERINF | 「選択内容を確定」ボタンの<br>押し忘れに注意してください。 | J |
|                    | すべて予約なし         | すべて通常献立              | すべてアレルギー対応献立                    |   |
|                    |                 | לאולאים              |                                 |   |
|                    | 予約なし            | 通常献立                 | アレルギー対応献立                       |   |
|                    | 予約なし            | 通常献立                 | アレルギー対応献立                       |   |
|                    | 予約なし            | 通常献立                 | アレルギー対応献立                       |   |
| \<br>\             |                 |                      | 選択内容を確定                         | > |